# Alibaba Cloud ApsaraDB for Redis

User Guide

Issue: 20181129

MORE THAN JUST CLOUD | C-J Alibaba Cloud

# Legal disclaimer

Alibaba Cloud reminds you to carefully read and fully understand the terms and conditions of this legal disclaimer before you read or use this document. If you have read or used this document, it shall be deemed as your total acceptance of this legal disclaimer.

- You shall download and obtain this document from the Alibaba Cloud website or other Alibaba Cloud-authorized channels, and use this document for your own legal business activities only. The content of this document is considered confidential information of Alibaba Cloud. You shall strictly abide by the confidentiality obligations. No part of this document shall be disclosed or provided to any third party for use without the prior written consent of Alibaba Cloud.
- **2.** No part of this document shall be excerpted, translated, reproduced, transmitted, or disseminat ed by any organization, company, or individual in any form or by any means without the prior written consent of Alibaba Cloud.
- 3. The content of this document may be changed due to product version upgrades, adjustment s, or other reasons. Alibaba Cloud reserves the right to modify the content of this document without notice and the updated versions of this document will be occasionally released through Alibaba Cloud-authorized channels. You shall pay attention to the version changes of this document as they occur and download and obtain the most up-to-date version of this document from Alibaba Cloud-authorized channels.
- 4. This document serves only as a reference guide for your use of Alibaba Cloud products and services. Alibaba Cloud provides the document in the context that Alibaba Cloud products and services are provided on an "as is", "with all faults" and "as available" basis. Alibaba Cloud makes every effort to provide relevant operational guidance based on existing technologies . However, Alibaba Cloud hereby makes a clear statement that it in no way guarantees the accuracy, integrity, applicability, and reliability of the content of this document, either explicitly or implicitly. Alibaba Cloud shall not bear any liability for any errors or financial losses incurred by any organizations, companies, or individuals arising from their download, use, or trust in this document. Alibaba Cloud shall not, under any circumstances, bear responsibility for any indirect, consequential, exemplary, incidental, special, or punitive damages, including lost profits arising from the use or trust in this document, even if Alibaba Cloud has been notified of the possibility of such a loss.
- 5. By law, all the content of the Alibaba Cloud website, including but not limited to works, products , images, archives, information, materials, website architecture, website graphic layout, and webpage design, are intellectual property of Alibaba Cloud and/or its affiliates. This intellectual al property includes, but is not limited to, trademark rights, patent rights, copyrights, and trade

secrets. No part of the Alibaba Cloud website, product programs, or content shall be used, modified, reproduced, publicly transmitted, changed, disseminated, distributed, or published without the prior written consent of Alibaba Cloud and/or its affiliates. The names owned by Alibaba Cloud shall not be used, published, or reproduced for marketing, advertising, promotion , or other purposes without the prior written consent of Alibaba Cloud. The names owned by Alibaba Cloud include, but are not limited to, "Alibaba Cloud", "Aliyun", "HiChina", and other brands of Alibaba Cloud and/or its affiliates, which appear separately or in combination, as well as the auxiliary signs and patterns of the preceding brands, or anything similar to the company names, trade names, trademarks, product or service names, domain names, patterns, logos , marks, signs, or special descriptions that third parties identify as Alibaba Cloud and/or its affiliates).

6. Please contact Alibaba Cloud directly if you discover any errors in this document.

# **Generic conventions**

#### Table -1: Style conventions

| Style           | Description                                                                                                    | Example                                                                                                    |  |  |
|-----------------|----------------------------------------------------------------------------------------------------|----------------------------------------------------------------------------------------------------|--|--|
| •               | This warning information indicates a situation that will cause major system changes, faults, physical injuries, and other adverse results. | <b>Danger:</b><br>Resetting will result in the loss of user<br>configuration data.                                |  |  |
|                 | This warning information indicates a situation that may cause major system changes, faults, physical injuries, and other adverse results.  | Warning:<br>Restarting will cause business<br>interruption. About 10 minutes are<br>required to restore business. |  |  |
|                 | This indicates warning information,<br>supplementary instructions, and other<br>content that the user must understand.                     | <b>Note:</b><br>Take the necessary precautions to<br>save exported data containing sensitive<br>information.      |  |  |
|                 | This indicates supplemental instructio<br>ns, best practices, tips, and other<br>content that is good to know for the<br>user.             | Note:<br>You can use <b>Ctrl</b> + <b>A</b> to select all files.                                                  |  |  |
| >               | Multi-level menu cascade.                                                                                                    | Settings > Network > Set network type                                                                             |  |  |
| Bold            | It is used for buttons, menus, page names, and other UI elements.                                                                          | Click <b>OK</b> .                                                                                                 |  |  |
| Courier<br>font | It is used for commands.                                                                                                    | Run the cd /d C:/windows command to enter the Windows system folder.                                              |  |  |
| Italics         | It is used for parameters and variables.                                                                                                   | bae log listinstanceid<br>Instance_ID                                                                             |  |  |
| [] or [a b]     | It indicates that it is a optional value, and only one item can be selected.                                                               | ipconfig [-all/-t]                                                                                                |  |  |
| {} or {a b}     | It indicates that it is a required value, and only one item can be selected.                                                               | <pre>swich {stand   slave}</pre>                                                                                  |  |  |

# Contents

| Legal disclaimer                     | I |
|--------------------------------------|---|
| Generic conventions                  | I |
| 1 Log on to the console              | 1 |
| 2 Backup and recovery                | 2 |
| 3 Alarm settings                     | 5 |
| 4 Performance monitoring             | 6 |
| 5 Application for payment and review | 9 |

# 1 Log on to the console

Click *here* to access the Redis console. The **Instance List** page is displayed, as shown in the following figure.

| ApsaraDB for Redis | Instance List   | China North 1 (Q | ingdao) China East 1 (Hangzhou)   | China North 2 (Beiji | ng) China East 2 (Shanghai)  | China South 1 (Shenz    | hen) Asia Pacif | ic NE 1 (Japan)                          |           |                       |
|--------------------|-----------------|------------------|-----------------------------------|----------------------|------------------------------|-------------------------|-----------------|------------------------------------------|-----------|-----------------------|
|                    |                 | Germany 1 (Fran  | kfurt) Asia Pacific SE 2 (Sydney) | Hong Kong Singap     | ore US West 1 (Silicon Valle | γ) US East 1 (Virginia) |                 |                                          |           |                       |
| Instance List      |                 |                  |                                   |                      |                              |                         |                 |                                          | C Refresh | Create Instance       |
|                    | 1               |                  |                                   |                      |                              |                         |                 |                                          |           |                       |
|                    | Instance ID ¥   | Input complete   | Instance IDs. Separate mi         | ch                   |                              |                         |                 |                                          |           |                       |
|                    | Instance ID/Nan | ne Status        | Memory Quota and Amount Used      | Zone                 | Instance Specification       | Creation Time           | Billing Method  | Network Type                             |           | Action                |
|                    | r-1udee87ef918  | Sff4 Running     | 32.93MB/1.00GB(3.22%)             | cn-hangzhou-b        | redis.master.small.default   | 2017-05-10 10:04        | Pay-As-You-Go   | Classic Network                          | Manage    | e   Release   Upgrade |
|                    | r-1udb1211af6a  | 4de4 Running     | 32.93MB/1.00GB(3.22%)             | cn-hangzhou-b        | redis.master.small.default   | 2017-05-04 14:02        | Pay-As-You-Go   | VPC Network<br>vpc-bp1e16bga9vl50028v137 | Manage    | e   Release   Upgrade |
| =                  |                 |                  |                                   |                      |                              |                         | Т               | otal: 2 item(s) , Per Page: 20 it        | em(s) «   | c 1 > »               |

### 2 Backup and recovery

As an increasing number of businesses use ApsaraDB for Redis as the ultimate persistent storage engine, users have posed higher data reliability requirements. The ApsaraDB for Redis backup and recovery solution enables comprehensive data reliability upgrade.

For more information about backup and recovery, watch the following video. The video lasts about 3 minutes.

#### https://cloud.video.taobao.com/play/u/3050941791/p/1/e/6/t/1/56540476.mp4

#### Automatic backup (backup policy setting)

#### Background

As more and more applications use ApsaraDB for Redis for persistent storage, conventional backup mechanisms are required to quickly recover data in the event of misoperation. Alibaba Cloud runs RDB snapshot backup on slave nodes to protect the performance of your instance during the backup process. Alibaba Cloud also provides convenient console operations, so you can customize the backup settings.

#### Procedure

- 1. Log on to the *Redis console* and find the target instance.
- 2. Click the instance ID or Manage to go to the Instance Information page.
- 3. Select Backup and Recovery in the left-side navigation pane .
- 4. Click Backup Settings.
- 5. Click Edit to customize the automatic backup cycles and times.

### Note:

By default, backup data is retained for 7 days. This setting cannot be modified.

6. Click OK to complete automatic backup setting.

#### Manual backup (instant backup)

In addition to the general backup settings, you can initiate a manual backup request on the console at any time.

- 1. Log on to the *Redis console* and find the target instance.
- 2. Click the instance ID or Manage to go to the Instance Information page.
- 3. Select Backup and Recovery in the left-side navigation pane .

- 4. Click Create Backup in the upper-right corner.
- 5. Click OK to instantly back up the instance.

### Note:

On the **Backup Data** page, you can select time ranges to query historical backup data. By default, backup data is retained for 7 days, so you can query historical backup data from the last 7 days.

#### **Backup archiving**

#### Background

Due to industry regulatory or corporate policy requirements, you may need to regularly archive Redis data backups. ApsaraDB for Redis provides a backup archiving function at no charge currently and saves automatic and manual backup files to OSS. Now, Alibaba Cloud stores your backup archives on OSS for 7 days at no charge. After 7 days, the files are automatically deleted.

If you must retain these archives for a longer period of time, you can copy the link on the console and manually download the database backup files for local storage.

#### Procedure

- 1. Log on to the *Redis console* and find the target instance.
- 2. Click the instance ID or Manage to go to the Instance Information page.
- 3. Select Backup and Recovery in the left-side navigation pane .
- 4. On the backup data page, select the backup data to be archived and click Download.

#### **Data recovery**

The data recovery function minimizes the damage caused by database misoperations. Now, ApsaraDB for Redis supports data recovery from backups.

- 1. Log on to the *Redis console* and find the target instance.
- 2. Click the instance ID or Manage to go to the Instance Information page.
- 3. Select Backup and Recovery in the left-side navigation pane .
- 4. Click the Backup Data tab on the Backup and Recovery page.
- **5.** Select the time range for recovery and click **Search**. Then select the target backup file and click **Recover Data**.
- **6.** In the Data Recovery window, click **OK** to recover the data directly to the original instance. Alternatively, you can choose **Clone Instance** to recover the backup data to a new instance.

After verifying that the recovered data is correct, you can recover the data to the original instance.

### Note:

As the data recovery operation is highly risky, we suggest using the clone instance method if time permits. This method creates a Pay-As-You-Go instance based on the backup data set to be recovered. After verifying that the data is correct, you can recover the data to the original instance.

#### **Clone instance**

#### Background

During routine maintenance projects, O&M engineers often need to quickly deploy a new application. When application deployment is relatively simple, a new instance can be conveniently created based on an ECS image file. At the database level, however, deployment is more complex . O&M engineers must purchase or install a new database and then initialize relevant database scripts (to create tables, triggers, and views). In such a scenario, many trivial operations must be performed and the error rate is relatively high. Especially in the gaming industry with fast service activation, the rapid deployment of new applications often needs to be repeated many times each day.

To address this pain point, ApsaraDB for Redis develops the clone instance function, enabling you to clone a new subscribed instance or Pay-As-You-Go instance from backup files quickly. Then you can perform complex operations of database development and deployment with a single click on a graphic interface, significantly improving productivity.

#### Procedure

- 1. Log on to the *Redis console* and find the target instance.
- 2. Click the instance ID or Manage to go to the Instance Information page.
- 3. Select Backup and Recovery in the left-side navigation pane .
- 4. On the Backup Data page, select the expected backup data set and click Clone Instance.

# 3 Alarm settings

#### **Background information**

ApsaraDB for Redis provides an instance monitoring function and sends an SMS message to you when detecting an instance exception.

Monitoring and alarming are implemented through CloudMonitor. CloudMonitor enables you to set metrics and notify all contacts in the alarm contact group when the alarm policies of the metrics are triggered. You can maintain an alarm contact group corresponding to an alarm metric so that relevant contacts are promptly notified when an alarm occurs.

#### Procedure

- 1. Log on to the *Redis console* and find the target instance.
- 2. Click the instance ID or Manage to go to the Instance Information page.
- 3. Select Alarm Settings in the left-side navigation pane.
- **4.** Click **Alarm Settings** to go to the CloudMonitor console. You can click **Refresh** to manually refresh the current status of the monitoring metrics.
- 5. SelectAlarm Rules > Create Alarm Rule.
- 6. Add alarm rules on the Batch Alarm Rule Settings page.
- Click Next to set the notification object. You can click Quickly Create a Contact Group to create an alarm contact or alarm contact group.
- 8. Click Confirm and then click Close.

### Note:

After the alarm setting is completed, you can modify, disable, and delete alarm rules on the **Alarm Rules** page of the CloudMonitor console. You can also view the alarm history on this page.

# **4** Performance monitoring

#### **Background information**

ApsaraDB for Redis provides 10 monitoring groups. You can customize metrics on the ApsaraDB for Redis console based on business requirements, or enable real-time monitoring for ApsaraDB for Redis instances using DMS for Redis.

#### **Metric descriptions**

| Monitoring group          | Data metric                                                                         | Description                                                                                                    |
|---------------------------|-------------------------------------------------------------------------------------|----------------------------------------------------------------------------------------------------|
| Basic monitoring group    | The basic instance monitoring information                                           | Includes QPS, bandwidth, and memory usage.                                                                                                    |
| Keys monitoring group     | Monitoring statistics on the use of key value-related commands                      | Number of times that<br>commands used to delete keys<br>, determine whether a key<br>exists, and perform other such<br>operations are called. |
| String monitoring group   | Monitoring statistics on the use of string data-related commands                    | Number of times that string<br>data commands, such as<br>append and mget, are called.                                                         |
| Hashes monitoring group   | Monitoring statistics on the use of hash data-related commands                      | Number of times that hash<br>data commands, such as hget<br>and hdel, are called.                                                             |
| Lists monitoring group    | Number of times that list data<br>commands, such as blpop and<br>brpop, are called. | Number of times that List data<br>commands, such as blpop and<br>brpop, were called                                                           |
| Sets monitoring group     | Monitoring statistics on the use of set data-related commands                       | Number of times that set data<br>commands, such as saadd and<br>scard, are called.                                                            |
| Zsets monitoring group    | Monitoring statistics on the use of zset data-related commands                      | Number of times that zset data<br>commands, such as zadd and<br>zcard, are called.                                                            |
| HyperLog monitoring group | Monitoring statistics on the use<br>of HyperLogLog data-related<br>commands         | Number of times that<br>HyperLogLog data commands<br>, such as pfadd and pfcount,<br>are called.                                              |

| Monitoring group             | Data metric                                                                | Description                                                                                              |
|------------------------------|----------------------------------------------------------------------------|----------------------------------------------------------------------------------------------------|
| Pub/Sub monitoring group     | Monitoring statistics by using<br>commands related to pub/sub<br>functions | Number of times that pub/sub<br>function commands, such as<br>publish and subscribe, are<br>called.      |
| Transaction monitoring group | Monitoring statistics on the use of transaction-related commands           | Number of times that<br>transaction-related commands<br>, such as watch, multi, and<br>exec, are called. |

#### Start real-time monitoring

- 1. Log on to the *Redis console* and locate the target instance.
- 2. Click the instance ID or Manage to go to the Instance Information page.
- 3. Click Log on to Database in the upper right corner.
- On the data console logon page, enter the ID and password of the ApsaraDB for Redis instance to go to the homepage of DMS for Redis.
- 5. On the Performance Monitoring page, click Real-time Monitor.

#### **Custom metrics**

- 1. Log on to the *Redis console* and locate the target instance.
- 2. Click the instance ID or Manage to go to the Instance Information page.
- 3. Select Performance Monitoring in the left-side navigation pane.
- 4. Click Custom Metrics, select the expected monitoring group, and click OK.

#### View historical monitoring data

- 1. Log on to the *Redis console* and locate the target instance.
- 2. Click the instance ID or Manage to go to the Instance Information page.
- 3. Select Performance Monitoring in the left-side navigation pane.
- 4. On the **Performance Monitoring** page, query the historical monitoring data of the instance.

### Note:

- You can select a time range to query historical monitoring data.
- Cluster instances support viewing of the historical monitoring data of each data node. You can click a data node in **Instance Architecture Diagram** on the **Instance Information**

page or select **Data Node** on the **Performance Monitoring** page of a cluster instance to query the historical monitoring data of the data node.

## **5 Application for payment and review**

#### Background

To guarantee service availability, ApsaraDB for Redis provides the SLA indicators for your instance from the last two months. Indicators with a value greater than or equal to 99.95% are normal (highlighted in green). If there are indicators with a value smaller than 99.95% (highlighted in red), you can apply for compensation on the console.

Please refer to the calculation methods and compensation standards for availability of services.

#### Compensation request time limit

You can apply for the compensation after the fifth working day of every month for the instance that fails to meet the availability standards during the previous month. The application period is limited for up to two months following the month when your ApsaraDB for Redis instance fell short of the availability standard. Application beyond this period isn't accepted.

#### Procedure

- 1. Log on to the *Redis console*.
- 2. Check the target instance and click Apply for compensation.
- On the SLA Compensation Management page, submit your application and click Confirm Compensation Application.

### Note:

- After submitting your application, you can view the application records on the Applied compensation page.
- If you have any doubt about the compensation amount, click Appeal on the SLA
  Compensation Management page, or click Apply for Review on the Instance List page to open a ticket to apply for compensation.